In order to establish internal communication between the FUx1010 meter and the Communications card, the FUx1010 needs to have an operating SITE and to have the Datalogger set.

### Set datalogger

Go to Menu: "Logger Setup" Logger Mode: RS232 output Logger Data: On (all data – except Sonilocator - should be selected) Logger Interval: 5 sec. – note: on 4 Channel Meters, min. is 30 sec. Logger Events: None Display Logger: Off

### Set the internal communication between the FUx1010 and the Communications card

Go to "Meter Facilities" => "RS-232 Setup" Baud Rate: 9600 Parity: Odd Data Bits: 7 Line Feed: No Network ID: 0 RTS Key time: 0.0 secs <u>External (RS485) settings:</u> Baud rate: set by DIP SW 1 (A)

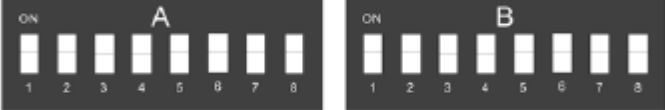

|       | A7  | <b>A8</b> |
|-------|-----|-----------|
| 9600  | OFF | OFF       |
| 19200 | ON  | OFF       |
| 38400 | OFF | ON        |
| 76800 | ON  | ON        |

Parity: NONE

Databits: 8

Stopbits: 1

Modbus Network Address is set By DIP SW 1 (A)

|             | A1 | A2 | A3 | A4 | A5 | A6 |
|-------------|----|----|----|----|----|----|
| Binary code | 1  | 2  | 4  | 8  | 16 | 32 |

DIP SW 2 (B) are used to set the communication protocol and the Profile MODBUS: B7=OFF ; B8=OFF

B1 to B6 are used for Profile selection:

| Flow Meter Firmware Version & Configuration | B1  | B2  | B3  | B4  | B5  | B6  |
|---------------------------------------------|-----|-----|-----|-----|-----|-----|
| 5N01-5.04.05 CH1: Clamp-On                  | Off | Off | Off | Off | Off | Off |
| 5N01-5.04.05 CH1: Reflexor                  | On  | Off | Off | Off | Off | Off |
| 5N02-5.04.05 CH1: Clamp-On                  | On  | On  | On  | On  | Off | Off |
| 5N02-5.04.05 CH1: Reflexor                  | On  | On  | Off | Off | Off | Off |
| 5N03-5.04.05 CH1: Clamp-On CH2: Clamp-On    | Off | Off | On  | Off | Off | Off |
| 5N03-5.04.05 CH1: Reflexor CH2: Reflexor    | On  | Off | On  | Off | Off | Off |
| 5N03-5.04.05 CH1: Clamp_on CH2: Reflexor    | Off | On  | On  | Off | Off | Off |
| 5N03-5.04.05 DP: Clamp-On                   | On  | On  | On  | Off | Off | Off |
| 5N03-5.04.05 CH1+2: Clamp-On                | Off | Off | Off | On  | Off | Off |
| 5N03-5.04.05 CH1-2: Clamp-On                | On  | Off | Off | On  | Off | Off |
| 5N04-5.04.05 CH1: Clamp-On CH2: Clamp-On    | On  | Off | Off | On  | Off | Off |
| 5N04-5.04.05 CH1: Reflexor CH2: Reflexor    | On  | On  | Off | On  | Off | Off |
| 5N04-5.04.05 CH1: Clamp-On CH2: Reflexor    | Off | Off | On  | On  | Off | Off |
| 5N04-5.04.05 DP: Clamp-On                   | On  | Off | On  | On  | Off | On  |
| 5N04-5.04.05 CH1+2: Clamp-On                | Off | On  | On  | On  | Off | Off |
| 5N04-5.04.05 CH1-2: Clamp-On                | On  | On  | On  | On  | Off | Off |
| 5MN01-5.04.05 4 Channel Flow: Clamp-On      | Off | Off | Off | Off | On  | Off |
| 5MN01-5.04.05 CH5: Clamp-On                 | On  | Off | Off | Off | On  | Off |
| 5MN01-5.04.05 Quad Path: Clamp-On           | Off | On  | Off | Off | On  | Off |
| 5MN02-5.04.05 4 Channel Flow: Clamp-On      | On  | On  | Off | Off | On  | Off |
| 5MN02-5.04.05 CH5: Clamp-On                 | Off | Off | On  | Off | On  | Off |
| 5MN02-5.04.05 QP: Clamp-On                  | On  | Off | On  | Off | On  | Off |
| 5EN02-5.04.05 Ch1: Clamp-On                 | Off | On  | On  | Off | On  | Off |
| 5EN02-5.04.05 Ch1: Reflexor                 | On  | On  | On  | Off | On  | Off |
| 5EN03-5.04.05 Ch1: Clamp-On Ch2: Clamp-On   | Off | Off | Off | On  | On  | Off |
| 5EN03-5.04.05 Ch1:Reflexor Ch2: Reflexor    | On  | Off | Off | On  | On  | Off |
| 5EN03-5.04.05 Ch1: Clamp-On Ch2: Reflexor   | Off | On  | Off | On  | On  | Off |
| 5EN03-5.04.05 DP: Clamp-On                  | On  | On  | Off | On  | On  | Off |
| 5EN03-5.04.05 Ch1+2: Clamp-On               | Off | Off | On  | On  | On  | Off |
| 5EN04-5.04.05 Ch1: Clamp-On Ch2: Clamp-On   | On  | Off | On  | On  | On  | Off |
| 5EN04-5.04.05 Ch1: Reflexor Ch2: Reflexor   | Off | On  | On  | On  | On  | Off |
| 5EN04-5.04.05 Ch1: Clamp On Ch2: Reflexor   | On  | On  | On  | On  | On  | Off |
| 5EN04-5.04.05 Ch1+2: Clamp-On               | Off | Off | Off | Off | Off | On  |
| 5EN04-5.04.05 DP: Clamp-On                  | On  | Off | Off | Off | Off | On  |
| 5PVN01-5.04.05 CH1: Clamp-On                | Off | On  | Off | Off | Off | On  |
| 5PVN02-5.04.05 DP: Clamp-On                 | On  | On  | Off | Off | Off | On  |
| 5PVN03-5.04.05 DP: Clamp-On                 | Off | Off | On  | Off | Off | On  |
| 5BN01-5.04.05 CH1: Clamp-On                 | On  | Off | On  | Off | Off | On  |
| 5BN02-5.04.05 CH1: Clamp-On CH2: Clamp-On   | Off | On  | On  | Off | Off | On  |
| 5DVN02-5.04.05 DP: Clamp-On                 | On  | On  | On  | Off | Off | On  |
| 5DVN03-5.04.05 DP: Clamp-On                 | Off | Off | Off | On  | Off | On  |
| 5DVN04-5.04.05 QP: Clamp-On                 | On  | Off | Off | On  | Off | On  |
| 5GN03-5.04.05 CH1: Clamp-On                 | Off | On  | Off | On  | Off | On  |
| 5GN04-5.04.05 DP: Clamp-On                  | On  | On  | Off | On  | Off | On  |
| 5GN05-5.04.05 DP: Clamp-On                  | Off | Off | On  | On  | Off | On  |
| 5GN07-5.04.05 QP: Clamp-On                  | On  | Off | On  | On  | Off | On  |

#### Access the Webinterface:

The default IP Address for the Communication card is 192.168.0.2

For the network connection to function properly, the Settings must also be changed in the PC (this example shows how it is done in Windows 7).

1. Open "Network Connections" on your PC.

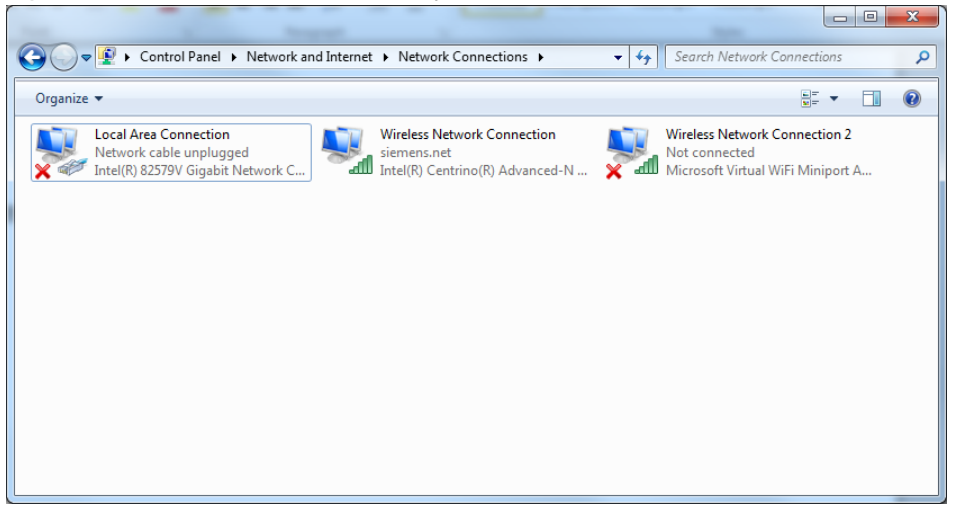

2. Right click on Local Area Connection and choose "Properties".

| 🖗 Local Area Connection Properties                                                                                                    | x |
|----------------------------------------------------------------------------------------------------|---|
| Networking Authentication Sharing                                                                                                    |   |
| Connect using:                                                                                                    |   |
| Intel(R) 82579V Gigabit Network Connection                                                                                                    |   |
| Configure                                                                                                    |   |
| This connection uses the following items:                                                                                                    |   |
| QoS Packet Scheduler                                                                                                    |   |
| He and Printer Sharing for Microsoft Networks      A SIMATIC Industrial Ethernet (ISO)                                                                            |   |
| A PROFINET IO RT-Protocol V2.0                                                                                                    |   |
| ✓ Internet Protocol Version 6 (TCP/IPv6)                                                                                                    |   |
| Internet Protocol Version 4 (TCP/IPv4)      A Link-Laver Topology Discovery Mapper I/O Driver                                                                     |   |
|                                                                                                    |   |
| Install Uninstall Properties                                                                                                    |   |
| Description                                                                                                    |   |
| Transmission Control Protocol/Internet Protocol. The default<br>wide area network protocol that provides communication<br>across diverse interconnected networks. |   |
|                                                                                                    |   |
|                                                                                                    |   |
| OK Cancel                                                                                                    |   |

3. Scroll to Internet Protocol Version 4, and select "properties".

| Internet Protocol Version 4 (TCP/IPv4)                                                                                | Properties ? X                                                       |
|----------------------------------------------------------------------------------------------------|----------------------------------------------------------------------|
| General                                                                                                    |                                                                      |
| You can get IP settings assigned auton<br>this capability. Otherwise, you need to<br>for the appropriate IP settings. | natically if your network supports<br>ask your network administrator |
| Obtain an IP address automatical                                                                                      | у                                                                    |
| Use the following IP address:                                                                                         |                                                                      |
| IP address:                                                                                                    | 192.168.0.11                                                         |
| Subnet mask:                                                                                                    | 255.255.255.0                                                        |
| Default gateway:                                                                                                    | · · ·                                                                |
| Obtain DNS server address autom                                                                                       | natically                                                            |
| • Use the following DNS server add                                                                                    | resses:                                                              |
| Preferred DNS server:                                                                                                 |                                                                      |
| Alternate DNS server:                                                                                                 | • • •                                                                |
| 🔲 Vaļidate settings upon exit                                                                                         | Ad <u>v</u> anced                                                    |
|                                                                                                    | OK Cancel                                                            |

4. Click on "Use the following IP address:" and enter a fixed IP address in same range as the card (192.168.0.xx).

"Subnet mask" must be : 255.255.255.0

#### Now the web interface can be accessed with a web browser.

5. Activate the SITE by naming it as the active FUx1010. The site name must match the site programmed into the flow meter, for all channels.

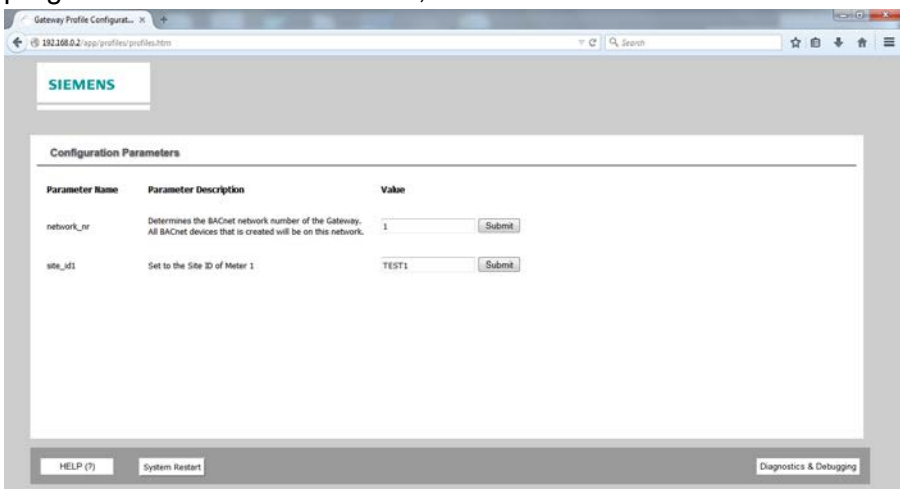

6. Press "Submit".

| eway Profile Configurat   | × (+                                                                                                    |                |                                     |              |             | E       | 010  | 1 |
|---------------------------|----------------------------------------------------------------------------------------------------|----------------|-------------------------------------|--------------|-------------|---------|------|---|
| 92.168.0.2/app/profiles/p | rofiles.htm ::                                                                                                    |                | ⊤ C 0, 5                            | narsh        | \$          | 0 1     | 1    | l |
| CIEMENS                   | Configuration update comple                                                                                         | te. Please res | tart the system to load the new Cor | nfiguration. |             |         | _    |   |
| SIEMENS                   |                                                                                                    |                |                                     |              |             |         |      |   |
|                           |                                                                                                    |                |                                     |              |             |         |      |   |
| Configuration Pa          | arameters                                                                                                    |                |                                     |              |             |         | -    |   |
| Parameter Name            | Parameter Description                                                                                               | Value          |                                     |              |             |         |      |   |
| vetwork_nr                | Determines the BACnet network number of the Gateway.<br>All BACnet devices that is created will be on this network. | 1              | Submit                              |              |             |         |      |   |
| site_id1                  | Set to the Site ID of Meter 1                                                                                       | TESTI          | Submit                              |              |             |         |      |   |
|                           |                                                                                                    |                |                                     |              |             |         |      |   |
|                           |                                                                                                    |                |                                     |              |             |         |      |   |
|                           |                                                                                                    |                |                                     |              |             |         |      |   |
|                           |                                                                                                    |                |                                     |              |             |         |      |   |
|                           |                                                                                                    |                |                                     |              |             |         |      |   |
|                           |                                                                                                    |                |                                     |              |             |         |      | ļ |
| HELP (2)                  | System Restart                                                                                                    |                |                                     |              | Diagnostics | & Debug | ging |   |

7. Restart the system (takes approx. 1 minute).

| 4 | Gateway Profile Configurat.  | * +                                                                                                    |                                                              | - 0 - ×                 |
|---|------------------------------|----------------------------------------------------------------------------------------------------|--------------------------------------------------------------|-------------------------|
| 6 | @ 192.168.0.2/app/profiles/p | profiles.htm                                                                                                    | = C   Q. Search                                              | ☆ 自 ♣ ★ Ξ               |
|   | SIEMENS                      | Configuration update comple                                                                                                    | te, Please restart the system to load the new Configuration. |                         |
|   | Configuration Pr             | aramoters                                                                                                    |                                                              |                         |
|   | Parameter Name               | Parameter Description Determines the BACnet network number of the Gateway. All BACnet devices that is created will be on this network. | System about to restart.<br>Press OK to continue             |                         |
|   | site_id1                     | Set to the Site ID of Mater 1                                                                                                    | Cancel                                                       |                         |
|   |                              |                                                                                                    |                                                              |                         |
|   |                              |                                                                                                    |                                                              |                         |
|   | HELP (7)                     | System Restart                                                                                                    |                                                              | Diagnostics & Debugging |

8. The configuration is completed.

| steway Profile Configurat  | . ×                                                         |                |                            |           | 100.000    |          | 0      | ľ |
|----------------------------|-------------------------------------------------------------|----------------|----------------------------|-----------|------------|----------|--------|---|
| 192.168.0.2/app/profiles/p | profiles.htm                                                |                | ⇒ C                        | Q, Search | 4          | ê        | +      | 1 |
|                            | Server o                                                    | onnection lost | . Attempting to reconnect. |           |            |          |        | ſ |
| SIEMENS                    |                                                             |                |                            |           |            |          |        | l |
|                            |                                                             |                |                            |           |            |          |        |   |
|                            |                                                             |                |                            |           |            |          |        |   |
| Configuration Pa           | arameters                                                   |                |                            |           |            |          |        | 2 |
| Parameter Name             | Parameter Description                                       | Value          |                            |           |            |          |        |   |
|                            |                                                             |                |                            |           |            |          |        |   |
| network_nr                 | All BACnet devices that is created will be on this network. | 1              | Submit                     |           |            |          |        |   |
| site id1                   | Set to the Site ID of Meter 1                               | TEST1          | Submit                     |           |            |          |        |   |
|                            |                                                             |                | August a strange of        |           |            |          |        |   |
|                            |                                                             |                |                            |           |            |          |        |   |
|                            |                                                             |                |                            |           |            |          |        |   |
|                            |                                                             |                |                            |           |            |          |        |   |
|                            |                                                             |                |                            |           |            |          |        |   |
|                            |                                                             |                |                            |           |            |          |        |   |
|                            |                                                             |                |                            |           |            |          |        |   |
|                            |                                                             |                |                            |           | 1          |          |        | ļ |
| HELP (?)                   | System Restart                                              |                |                            |           | Diagnostic | s & Debu | ugging | j |

# Diagnostic and debugging:

### General info

|                             | v C Q, Search                                                                                                    | ☆自♣                                                                                                    |
|-----------------------------|----------------------------------------------------------------------------------------------------|----------------------------------------------------------------------------------------------------|
|                             |                                                                                                    |                                                                                                    |
| PG13000001                  |                                                                                                    |                                                                                                    |
| Statura Settings info Stats | 1                                                                                                    |                                                                                                    |
| Status                      |                                                                                                    | 0                                                                                                    |
| Name                        | Value                                                                                                    |                                                                                                    |
| Driver_Configuration        | DCC840                                                                                                    |                                                                                                    |
| DCC_Version                 | V6.04x (A)                                                                                                    |                                                                                                    |
| Kernel_Version              | V6.13a (A)                                                                                                    |                                                                                                    |
| Release_Status              | Normal                                                                                                    |                                                                                                    |
| Build_Revision              | 46-199-gd343813                                                                                                    |                                                                                                    |
| Build_Date                  | Wed Dec 18 15:19:43 2013 +0200                                                                                                    |                                                                                                    |
| BIOS_Version                | 3.1.10                                                                                                    |                                                                                                    |
| FieldServer_Model           | Siemens Option Card                                                                                                    |                                                                                                    |
| Data_Points_Used            | 423                                                                                                    |                                                                                                    |
| Data_Points_Max             | -                                                                                                    |                                                                                                    |
| Application Memory:         |                                                                                                    |                                                                                                    |
| Memory_Percent_Used         | 2.98%                                                                                                    |                                                                                                    |
|                             | 100.10                                                                                                    |                                                                                                    |
|                             | PG13000001 Status Status Statu | PG13000001           Status         Name         Value           Inver_Configuration         DCGH9         DCCH9           DCC, Version         V6.51x (A)         Reference           Rereal_Version         V6.51x (A)         Reference           Budg_Sterion         V6.51x (A)         Reference           Budg_Sterion         V6.51x (A)         Reference           Budg_Sterion         46-199-pdH3813         Budg_Sterion           Budg_Sterion         31.10         EastServer_Model         Stemmen Option Card           Data_priorits_Used         423         Data_priorits_Used         423           Data_priorits_Used         423         Application Memory;         4 |

## Modbus settings

| 192.168.0.2/htm/fsgui.htm#46_010_4_  |                                                                                                    | ∀ C   Q Search | ☆白◆ |
|--------------------------------------|----------------------------------------------------------------------------------------------------|----------------|-----|
| SIEMENS                              |                                                                                                    |                |     |
| Navigation                           | R1 - MODBUS_RTU                                                                                                    |                |     |
| P Paisocooos     D About     D Setup | Settings Info Stats Error St                                                                                                    | ils            |     |
|                                      | Settings                                                                                                    |                | 0   |
| - D R2 - SUF_Meter                   | Rame                                                                                                    | Value          |     |
| - 🗁 P1 - Hart                        | Connection_Mode                                                                                                    | Server         | *   |
| - DY R1 - MODBUS_RTU                 | Client/Server_Mode                                                                                                    |                |     |
| - D Data Arrays                      | Multidrop_Mode                                                                                                    | Yes            |     |
| - 🛃 Nodes                            | Turnaround_Delay                                                                                                    | 0.005s         |     |
| - C Map Descriptors                  | Config_Mode                                                                                                    | -              |     |
| - Er oser Hesseges                   | 8302                                                                                                    | 19200          |     |
|                                      | Data_Mts                                                                                                    | 8<br>NOVE      |     |
|                                      | Flan Bits                                                                                                    | 1              |     |
|                                      | Line Drive On                                                                                                    | 0.0014         |     |
|                                      | Line Drive Off                                                                                                    | 0.0016         | 3   |
|                                      | 10 Timond                                                                                                    | 0.0015         |     |
|                                      | IP Port.                                                                                                    | -              |     |
|                                      | and the second second se |                |     |

## Go to "Data Arrays -> C1\_AI\_01" to check that data is being transmitted from FUx1010 to card.

| eway Profile Configurat × 🕜 FSGUI                                | ×        | +           |           |           |           |           |          |          |            |            |           | 10 |
|------------------------------------------------------------------|----------|-------------|-----------|-----------|-----------|-----------|----------|----------|------------|------------|-----------|----|
| 92.168.0.2/htmv/fsgui.htm=56_010_14_                             |          |             |           |           |           |           | 7 C Q    | Search   |            |            | ☆自        | ÷  |
| SIEMENS                                                          |          |             |           |           |           |           |          |          |            |            |           |    |
| Navigation                                                       | C1,      | ,AI_01      |           |           |           |           |          |          |            |            |           |    |
| Connections     Data Arrays     D Da DIP     DA_DIP     DA_DIP_A | Data     | Array       |           |           |           |           |          |          |            |            |           | _  |
| - DA_DIP_B                                                       | Data A   | rray Attrib |           |           |           |           |          |          |            |            |           | 0  |
| - DA_DIP_S                                                       |          |             | N         | ame       |           |           |          |          | Value      |            |           |    |
| - DA Praloada                                                    | Data     | srrav Name  |           |           |           | 0         | 1 AI 01  |          |            |            |           | _  |
| DA_LOAD_BIT                                                      | E Data i | Cormat      |           |           |           |           | hat      |          |            |            |           | -  |
| - 🔁 DA_LOAD_BASE                                                 | Longt    | in Rome     |           |           |           | 2         | 6        |          |            |            |           | -  |
| - C DA_LOAD_SEC                                                  | Dutor    | nor hom     |           |           |           | -         | -        |          |            |            |           | -  |
| DA_NOOE_ADDR                                                     | aytes    | per stem    |           |           |           | - 7       | 074-     |          |            |            |           | _  |
| - DA BAUD COND                                                   | Data     | vge         |           |           |           | 0         | .0745    |          |            |            |           | _  |
| DA_BAUD_RATE                                                     |          |             | Displ     | iy Format | Float     | -         | -        | -        | _          |            |           |    |
| - Ci Site Id                                                     | Deta A   | rray        |           |           |           |           |          |          |            |            |           | ۰  |
| - C1_Date_Time                                                   | Offse    | t O         | 1         | 2         | 3         | 4         | 5        | 6        | 7          | 8          | 9         | -  |
| - 🗗 C1_Flow_Rate                                                 | 0        | 0.000000    | 0.000000  | 0.000000  | 0.000000  | 0.000000  | 0.000000 | 0.000000 | 0.020000   | 850.000000 | 0.000000  |    |
| - C1_Raw_Flow                                                    | 10       | 850.000000  | 14.000000 | 0.000000  | 14.000000 | 26.000000 | 0.368000 | 0.118000 | -45.560001 | -45.560001 | -0.005510 |    |
|                                                                  | 20       | 0.000000    | 0.000000  | 0.000000  | 0.000000  | 0.000000  |          |          | -          |            | -         |    |
| C1_Flow_Vel                                                      | - 20     |             |           |           |           |           |          |          |            |            |           |    |

### Check RS485 connection.

| MODDUS          | -         | -      |                      |                          |    | Address | Value |  |
|-----------------|-----------|--------|----------------------|--------------------------|----|---------|-------|--|
| Slave Address   | : 2       |        | Type:                | 3:Input Registers -      | •  | 30157   | 850   |  |
| Start Address   | : 157     |        | Size:                | Float 👻                  |    |         |       |  |
| Total Values    | : 2       |        | Format:              | -                        |    |         |       |  |
| ScanRate        | : 1000    | ms     |                      | Signed Decimals          |    |         |       |  |
| Timeout         | 1000      | ms     |                      |                          |    |         |       |  |
| Ethernet        |           |        |                      |                          |    |         |       |  |
| IP Address:     | 192.168.  | ).2    | ] P                  | <b>Port:</b> 502         |    |         |       |  |
| Serial          |           |        |                      |                          |    |         |       |  |
| ComPort:        | COM4      | •      |                      |                          |    |         |       |  |
| BaudRate:       | 19200     | •      | Data                 | Bits: 8 🔻                |    |         |       |  |
| Parity:         | NONE      | •      | StopE                | Bits: 1 🔻                |    |         |       |  |
| Status          | Polle     |        | Responses            |                          |    |         |       |  |
| Read Status:    | 1         |        | 1                    | Clear                    |    |         |       |  |
| Write Status:   | 0         |        | 0                    | Clear                    |    |         |       |  |
| Com Status:     | Modbus_   | Device | _Ok                  |                          |    |         |       |  |
| w Data Stream   |           |        |                      |                          |    |         |       |  |
| 2][04][00][9C][ | 00][02][I | 31][D6 | <b>]</b> [02][04][04 | ][44][54][80][00][FC][64 | 4] |         |       |  |
|                 |           |        |                      |                          |    |         |       |  |
|                 |           |        |                      |                          |    |         |       |  |
|                 |           |        |                      |                          |    |         |       |  |
|                 |           |        |                      |                          |    |         |       |  |
|                 |           |        |                      |                          |    |         |       |  |
|                 |           |        |                      |                          |    |         |       |  |

### Example: Read time and date.

| Modbus Master V2.b                                                   |            |                        |      |                  |               |      |
|----------------------------------------------------------------------|------------|------------------------|------|------------------|---------------|------|
| Communication Protocol:                                              | RTU OVER F | RS232/485 👻            |      | Modbus Registers |               |      |
| Modbus                                                               |            |                        |      | Address          | Value         |      |
| Slave Address: 2                                                     | Туре:      | 3:Input Registers      | •    | 30101            | 2015          |      |
| Start Address: 101                                                   | Size:      | Word                   | •    | 30102            | 9             |      |
| Total Values: 6                                                      | Format:    | Decimal                | •    | 30103            | 24            |      |
| ScanRate: 1000 ms                                                    | •          | Signed Decima          | ls 📃 | 30104            | 9             |      |
| Timeout: 1000 ms                                                     |            |                        |      | 30105            | 31            |      |
|                                                                      |            |                        |      | 30106            | 10            |      |
| Ethernet                                                             |            |                        |      |                  |               |      |
| IP Address: 132.100.0.2                                              | ŀ          | ort: 002               |      |                  |               |      |
| Serial                                                               |            |                        |      |                  |               |      |
| ComPort: COM4 -                                                      |            |                        |      |                  |               |      |
| BaudRate: 19200 -                                                    | Data       | Bits: 8 🔻              |      |                  |               |      |
| Parity: NONE -                                                       | Stop       | Bits: 1 🔻              |      |                  |               |      |
|                                                                      |            |                        |      |                  |               |      |
| Status<br>Polls                                                      | Responses  |                        |      |                  |               |      |
| Read Status: 15                                                      | 15         | Clear                  |      |                  |               |      |
| Write Status: 0                                                      | 0          | Clear                  |      |                  |               |      |
| Com Status: Modbus Devic                                             | e Ok       |                        |      |                  |               |      |
| Single Scan                                                          | Write F    | Register               |      | Clear Raw Data   |               |      |
| Repeating Scan                                                       | Disco      | Shreat                 |      |                  |               | Quit |
| lodbus Master V2.6                                                   | RTUOVER    | BC232/485              |      |                  |               |      |
| Modbus                                                               |            |                        |      | Modbus Registers | 0             |      |
| Slave Address: 2                                                     | Type:      | 3:Input Registers      | •    | Address          | Value<br>2015 |      |
| Start Address: 101                                                   | Size:      | Word                   | -    | 30101            | 2010          |      |
| Tatal Value 6                                                        | Gize.      | Decimal                | _    | 30102            | 24            |      |
|                                                                      | Format:    | Docima                 | •    | 30104            | 9             |      |
| ScanRate: 1000 ms                                                    | \$         | Signed Decima          | is 📃 | 30105            | 31            |      |
| Timeout: 1000 ms                                                     | ,          |                        |      | 30106            | 25            |      |
| Ethernet                                                             |            |                        |      |                  |               |      |
| IP Address: 192.168.0.2                                              |            |                        |      |                  |               |      |
|                                                                      | F          | Port: 502              |      |                  |               |      |
| Corial                                                               | F          | Port: 502              |      |                  |               |      |
| Serial                                                               | F          | Port: 502              |      |                  |               |      |
| Serial<br>ComPort: COM4 -                                            | F          | Port: 502              |      |                  |               |      |
| Serial<br>ComPort: <sup>COM4</sup> ▼<br>BaudRate: <sup>19200</sup> ▼ | F          | Port: 502<br>Bits: 8 - |      |                  |               |      |

| Serial                                                       |                                       |                                           |                                         |                            |                                            |                                                 |                                    |                              |                                               |
|--------------------------------------------------------------|---------------------------------------|-------------------------------------------|-----------------------------------------|----------------------------|--------------------------------------------|-------------------------------------------------|------------------------------------|------------------------------|-----------------------------------------------|
| ComPort:                                                     | COM4                                  | •                                         |                                         |                            |                                            |                                                 |                                    |                              |                                               |
| BaudRate:                                                    | 19200                                 | •                                         | DataBits                                | 8 👻                        |                                            |                                                 |                                    |                              |                                               |
| Parity:                                                      | NONE                                  | •                                         | StopBits                                | 1 🔻                        |                                            |                                                 |                                    |                              |                                               |
| Status                                                       |                                       |                                           |                                         |                            |                                            |                                                 |                                    |                              |                                               |
| Read Status:                                                 | Polis<br>17                           | -                                         | Responses                               | Clear                      |                                            |                                                 |                                    |                              |                                               |
| Write Status:                                                | 0                                     |                                           | )                                       | Clear                      |                                            |                                                 |                                    |                              |                                               |
| Com Statue:                                                  | Modbue                                | Device (                                  | <u>р</u>                                |                            |                                            |                                                 |                                    |                              |                                               |
| 12][04][00][64][<br>12][04][0C][07][<br>18][00][09][09][00][ | 00][06][3<br>[DF][00][0<br>[1F][00][1 | 1] <b>[E4]</b> [0<br>09][00][<br>9][65][1 | 02][04][0C][07<br>18][00][09][00<br>=6] | ][DF][00][0<br>][1F][00][0 | 9][00][18][0<br>F][E4][38] <mark>[0</mark> | )][09][00][1 <b>F][0</b> 0<br>2][04][00][64][00 | )[0 <b>A][24][3</b><br>)[06][31][E | B][02][04][(<br>4][02][04][( | )0][64][00][06][31][[<br>C][07][DF][00][09][( |
|                                                              |                                       |                                           |                                         |                            |                                            |                                                 |                                    |                              |                                               |
| Single Scan                                                  |                                       |                                           | Write Regis                             | ter                        |                                            | Clear Raw Data                                  |                                    |                              |                                               |

| Profile 44 (FUG1010-5GN04-5.04.05-DPCO) |        |       |         |             |    |        |      |          |            |    |    |  |
|-----------------------------------------|--------|-------|---------|-------------|----|--------|------|----------|------------|----|----|--|
|                                         | Modbus |       |         | Ethernet/IP |    |        | HART |          | N2         |    |    |  |
| Data Description                        | Reg    | Bytes | Туре    | Tag Name    | OS | Format | CMD  | VAR      | Туре       | Ad | Sz |  |
| Site ID                                 | 30501  | 8     | String  | String_In   | 0  | UINT16 |      | n/a      | BD(Byte)   | 1  | 8  |  |
| Date: Year                              | 30101  | 2     | Integer | Analog_In   | 0  | Float  |      | n/a      | ADI(Int)   | 1  | 1  |  |
| Date: Month                             | 30102  | 2     | Integer | Analog_In   | 1  | Float  |      | n/a      | ADI(Int)   | 2  | 1  |  |
| Date: Day                               | 30103  | 2     | Integer | Analog_In   | 2  | Float  |      | n/a      | ADI(Int)   | 3  | 1  |  |
| Time: Hour                              | 30104  | 2     | Integer | Analog_In   | 3  | Float  |      | n/a      | ADI(Int)   | 4  | 1  |  |
| Time: Minute                            | 30105  | 2     | Integer | Analog_In   | 4  | Float  |      | n/a      | ADI(Int)   | 5  | 1  |  |
| Time: Second                            | 30106  | 2     | Integer | Analog_In   | 5  | Float  |      | n/a      | ADI(Int)   | 6  | 1  |  |
| Inst.Flow Rate Path 1                   | 30109  | 4     | Real    | Analog_In   | 6  | Float  | 129  | 10-0Ah   | ADF(Float) | 1  | 1  |  |
| Inst.Flow Rate Path 2                   | 30111  | 4     | Real    | Analog_In   | 7  | Float  | 129  | 11-0Bh   | ADF(Float) | 2  | 1  |  |
| Inst.Flow Rate                          | 30107  | 4     | Real    | Analog_In   | 8  | Float  |      | n/a      | ADF(Float) | 3  | 1  |  |
| Avg Flow Rate                           | 30119  | 4     | Real    | Analog_In   | 9  | Float  | 129  | 0-00h P  | ADF(Float) | 4  | 1  |  |
| Flow Rate Units                         | 30517  | 8     | String  | String_In   | 4  | UINT16 | 131  | 0-00h    | BD(Byte)   | 9  | 8  |  |
| Raw Flow Path 1                         | 30133  | 4     | Real    | Analog_In   | 10 | Float  |      | n/a      | ADF(Float) | 5  | 1  |  |
| Raw Flow Path 2                         | 30135  | 4     | Real    | Analog_In   | 11 | Float  |      | n/a      | ADF(Float) | 6  | 1  |  |
| Raw Flow Units                          | 30537  | 8     | String  | String_In   | 8  | UINT16 |      | n/a      | BD(Byte)   | 17 | 8  |  |
| Flow Velocity                           | 30141  | 4     | Real    | Analog_In   | 12 | Float  | 129  | 32-20h T | ADF(Float) | 7  | 1  |  |
| Flow Velocity Units                     | 30553  | 8     | String  | String_In   | 12 | UINT16 | 131  | 32-20h   | BD(Byte)   | 25 | 8  |  |
| Total                                   | 30143  | 4     | Real    | Analog_In   | 13 | Float  | 129  | 33-21h S | ADF(Float) | 8  | 1  |  |
| Total Units                             | 30557  | 8     | String  | String_In   | 16 | UINT16 | 131  | 33-21h   | BD(Byte)   | 33 | 8  |  |
| Sonic Vel Path 1                        | 30157  | 4     | Real    | Analog_In   | 14 | Float  |      | n/a      | ADF(Float) | 9  | 1  |  |
| Sonic Vel Path 2                        | 30159  | 4     | Real    | Analog_In   | 15 | Float  |      | n/a      | ADF(Float) | 10 | 1  |  |
| Sonic Vel                               | 30155  | 4     | Real    | Analog_In   | 16 | Float  |      | n/a      | ADF(Float) | 11 | 1  |  |
| Sonic Vel Units                         | 30577  | 8     | String  | String_In   | 20 | UINT16 |      | n/a      | BD(Byte)   | 41 | 8  |  |
| Signal Strength Path 1                  | 30167  | 4     | Real    | Analog_In   | 17 | Float  |      | n/a      | ADF(Float) | 12 | 1  |  |
| Signal Strength Path 2                  | 30168  | 4     | Real    | Analog_In   | 18 | Float  |      | n/a      | ADF(Float) | 13 | 1  |  |

### Refer to the Register map delivered with the card